## **Table of Contents**

| TABLE OF CONTENTS             | 1 |
|-------------------------------|---|
| CC&R OVERVIEW                 | 2 |
| CC&R CODES                    | 3 |
| Adding CC&R Codes             | 3 |
| CC&R MAINTENANCE              | б |
| Adding a CCR Record           | 6 |
| CC&R VIOLATION ACTIONS        | 9 |
| Printing Batch Letters        | 9 |
| CC&R REPORTS 11               | 1 |
| CC&R/Architectural Reports 11 | 1 |
| Printing CC&R/ACC Reports     | 2 |
| CC&R CONTROL INFORMATION      | 3 |
| Control Information 13        | 3 |
| Additional CC&R Features14    | 4 |
| Recommended CC&R Types15      | 5 |

### **CC&R** Overview

Deed Restrictions help define the basis of a community. Therefore, maintaining compliance with these restrictions is vital. The CC&R module of TOPS 2000<sup>TM</sup> allows a community manager to track CC&R rules, violations, histories, and more.

Included in the CC&R module of TOPS 2000<sup>™</sup> is the architectural guidelines compliance interface. Like the CC&R rules, ACC guidelines help define the look of the community, and help improve curb appeal, leading to higher property values.

Your CC&R database may be uploaded to a Palm Pilot or Windows CE system if you have purchased the Hand-Held Organizer Interface for TOPS 2000<sup>TM</sup>.

*Open CC&R Records will automatically be uploaded to owner accounts on the Internet if this community has a TOPS Community Web Site.* 

| 🕅 TOPS 2000                 | XX - San         | nple Condomi           | nium              |             |                      |                          |                            |         |            | _ 8 ×  |
|-----------------------------|------------------|------------------------|-------------------|-------------|----------------------|--------------------------|----------------------------|---------|------------|--------|
| <u>File S</u> etup <u>E</u> | <u>dit ⊻</u> iew | <u>A</u> dministration | <u>U</u> tilities | Job Streami | ing <u>R</u> eport D | efaults <u>I</u> nternet | <u>W</u> indow <u>H</u> el | P       |            |        |
| Owner                       | AR               |                        |                   | AP          | Check Red            | work Order               | Payroll                    | CC&R    | Gate       | Global |
| CC&R Red                    | cords            | CC&R Violatio          | n Actions         | CC&R        | Codes                | Form Letters             | Í                          | Reports | Control In | io     |

- CC&R Records Use this section to enter and maintain records for each home in your community. Details and history are stored here.
- CC&R Violation Actions Select a range of upcoming actions to be taken, and print batch letters for those actions.
- **CC&R Codes** Define the types of violations/requests/approvals (like fence, yard, window) to associate with each record. Further, define the default action steps to be taken.
- **Form Letters**<sup>\*</sup> Use the simple word processor to create form letters, complete with merge codes, to be used in the action steps defined above.
- **Reports** Print a number of reports, including complete histories, violation types, and a ride list with many sort options.
- **Control Info** Define reminder settings and copy data settings between this and other communities.

#### CC&R is an Optional Module

Unlike other modules referenced in this Quick Start Guide, the CC&R module is not a part of the basic system. If you did not purchase the CC&R module, and have no plans to do so, please disregard this section.

<sup>\*</sup> To learn more about designing form letters, see *Error! Reference source not found.*, on page Error! Bookmark not defined. of this Quick Start Guide.

#### Adding CC&R Codes

To maximize effectiveness and efficiency, we recommend that CC&R Codes be setup before adding any CC&R Records. The CC&R Codes let you define the violation action steps and the special letters for those steps so the system can handle violation follow-up for you. When you add new CC&R violations, TOPS 2000<sup>TM</sup> will automatically setup the action steps to follow.

|    | Instruction                                                                                                    | Illustration                                                                                                    |
|----|----------------------------------------------------------------------------------------------------|----------------------------------------------------------------------------------------------------|
| 1. | Click the <b>CC&amp;R</b> button on the main TOPS $2000^{TM}$ window.                                                                                                    | CC&R                                                                                                    |
| 2. | Click the CC&R Codes tab.                                                                                                    | CC <u>R</u> Codes                                                                                                    |
| 3. | Click the <b>Add New</b> button to create a new CC&R Code.                                                                                                    |                                                                                                    |
| 4. | Enter a <b>unique 3-digit code</b> for this violation type.<br>Press <b><tab></tab></b> .<br>For example, if you wish to setup a CC&R Definition for a<br>fence problem/violation, you could use 'FEN'. | CCR CodeThe browse button (down arrow) isavailable if you wish to view the existingCC&R Codes.See the end of this section for a list ofsuggested codes. |
| 5. | Enter a <u>CC&amp;R Description</u> for this violation type.<br>Press <b><tab></tab></b> .<br>( <i>This becomes the summary description if the Use Defaults option is activated.</i> )                  | CCR Description<br>Fence Violations                                                                                                    |
| 6. | Enter the <b>specific articles</b> that apply to this CC&R definition.<br>Press <b><tab></tab></b> .                                                                                                    | Cite CCR Articles<br>Article 5, Section 4, Paragraph 3 of the HOA agreement states:<br>No fence shall be over 9 feet in height.                         |

| Instruction                                                                                                    | 1                                                                                                    | Illustration                                                                                                    |
|----------------------------------------------------------------------------------------------------|----------------------------------------------------------------------------------------------------|----------------------------------------------------------------------------------------------------|
| 7. Select an <u>Action Type</u> and pr<br>begins the action table.                                                                                                    | ress <b><tab></tab></b> . This                                                                                                    |                                                                                                    |
| <ul> <li>General – a standard action usin<br/>and letters. (Most CC&amp;R codes I<br/>levels and letters, just the Code a<br/>different)</li> <li>User Defined – a definition that<br/>normal course of action.</li> <li>A good example of a user defined ac<br/>under a part of a user defined ac</li> </ul> | ng the default action table<br>nave the same action<br>and Code name are<br>does NOT follow the<br><i>tion type is if you have an</i> | Action Type<br>General<br>User Defined<br>Making a change to the general table<br>will change all CC&R Codes marked                                                               |
| send a letter after the car had been th<br>immediate action is called for. Ther<br>CC&R Definition 'TOW' (Tow park<br>\$150) and select 'User Defined'.                                                                                                    | ting zone. You would not<br>here for 30 days, because<br>efore, you could define a<br>ked car, after 1 day, fee of                    | as "General", however no existing CC&R records will be affected.                                                                                                    |
| 8. If desired, check to define the new records made under this                                                                                                    | default values for all CC&R Code.                                                                                                    | CCR Records 🔽 Hand Held Organizers                                                                                                    |
| <ol> <li>Click the button to add the CO<br/>default detailed description. P<br/>may be skipped if not needed</li> </ol>                                                                                                    | C&R Article to the<br>Press <b><tab></tab></b> . This                                                                                 | Use CCR Article as Detailed Description                                                                                                    |
| 10. Enter a default detailed descri<br>action needed to resolve the v<br>be automatically inserted in a<br>the "Use Defaults" option is a                                                                                                    | ption, and a default<br>iolation. These can<br>ny new CCR records if<br>activated.                                                    | Detailed Description<br>Fence must be: Split rail, no chain links; under 8 feet tall.<br>Action Needed To Resolve Violation (Resolve By)<br>Replace fence with a compliant fence. |
| Press <b><tab></tab></b> .                                                                                                    |                                                                                                    |                                                                                                    |
| <ol> <li>Enter a <u>number of days</u> that<br/>after the creation date of the r<br/>should take place.</li> </ol>                                                                                                    | indicate how soon<br>ecord the first action                                                                                           | After ?<br>Days                                                                                                    |
| Press <b><tab></tab></b> .                                                                                                    |                                                                                                    |                                                                                                    |
| 12. Enter any <u>admin fees</u> associa<br>level. Press <b><tab></tab></b> .<br>This might include processing fees<br>fees. The fee can be printed on Form<br>added to the owner's account since<br>functions in TOPS 2000 <sup>™</sup> .                                                                     | ted with this action<br>s, copying fees, or legal<br>n Letters but not formally<br>there are no accounting                            | Admin.<br>Fees<br>\$25.00                                                                                                    |

| Instruction                                                                                                    | Illustration                                                                                                    |
|----------------------------------------------------------------------------------------------------|----------------------------------------------------------------------------------------------------|
| <ul> <li>13. Enter the <u>Violation Action</u> to be taken.</li> <li>Press <tab>.</tab></li> <li>This is typically a literal explanation of the actions to take, such as "Send first violation letter."</li> </ul>                                                                                                    | Violation Action                                                                                                    |
| 14. Click the <b>browse folder</b> button to browse through<br>the existing form letters in this community for the<br>form letter template to attach to this action step.                                                                                                    | Notice<br>Template                                                                                                    |
| <ul> <li>15. Click the name of the form letter you wish to attach to this action step, and click OK.</li> <li>Alternately, you can simply double click the appropriate form letter name.</li> <li>Press <tab>.</tab></li> <li>In the 'Notice Template' field, you should now see a number, followed by a colon, and the name of the letter. (The name may be cut-off due to the size of the field)</li> </ul>                                                            | Open Form Letter         ᢂ           Num:         Form Letter Name:           001         First Waring           002         Second Warning           003         Notice of Intention to Create a Lien(Final W           004         Legal Action           005         Notice Of Violation           006         Second Violation Letter           007         Final CCR Violation           008         CCR Approval           009         CCR Disapproval           010         Holiday Party           100         User and Password Letter |
| <ul> <li>16. Return to step 11 and continue to add action steps until you have defined all of the default action steps that will be taken for this violation type.</li> <li><i>If these action steps were defined under the General action type, any subsequent CC&amp;R types under the General action type will automatically display and use these action levels.</i></li> <li>Click <b>Save</b> to save the record and complete this CC&amp;R Definition.</li> </ul> | <u>Save</u>                                                                                                    |

# **CC&R Maintenance**

## Adding a CCR Record

|    | Instruction                                                                                                    | Illustration                                                                                                    |
|----|----------------------------------------------------------------------------------------------------|----------------------------------------------------------------------------------------------------|
| 1. | Click the <b>CC&amp;R</b> button on the main TOPS 2000 <sup>™</sup> window.                                                                                                    | CC&R                                                                                                    |
| 2. | Click the CC&R Records tab.                                                                                                    | CC&R Records                                                                                                    |
| 3. | <ul> <li>Search for the appropriate home for this record.</li> <li>Click the down arrow next to the Account # field to search for a home by account number (This feature only works if you have input account numbers into your owner database.)</li> <li>Click the down arrow next to the Lot/Unit # field to search for a home by lot or unit number.</li> <li>Click the Street Address, Owner Name, or Renter Name buttons to search by that category.</li> <li>Click Clear to clear the fields and start a new search.</li> </ul> | Record # 15 of 24         Select Property         Account #       10001 L         Lot/Unit #       10001 L         Address       10001 Bank Street         Search       Street Address       Owner Name         Renter Name       Clear                                                                                                    |
| 4. | At the top of the window, click the <b>Add New</b> button.<br>You must select a home before adding a CCR record since they are stored as part of the records for each home.                                                                                                    | Add New Record                                                                                                    |
| 5. | <ul> <li>Click the down arrow next to the Record Type field to select the type of record you will be recording for this home. Press <tab>.</tab></li> <li>Violation - A violation of the covenants, conditions, and restrictions for this community</li> <li>Approved – An approved architectural (ACC) request.</li> <li>Disapproved – A disapproved ACC change request.</li> <li>Pending – An ACC change request that has been neither approved, nor disapproved.</li> </ul>                                                        | Record Type: Violation<br>Violation<br>Approved<br>Disapproved<br>Pending<br>The record type defaults to violation. If<br>this is a violation, it is not necessary to<br>select this option.                                                                                                    |
| 6. | If necessary, click the <b>down arrow</b> next to the<br>Create Date field, navigate to, and click on the<br>correct creation date of this record.<br><i>The creation date defaults to today's date, so if that is the</i><br><i>correct date, it is not necessary to change this option. The</i><br><i>creation date is important because violation actions are</i><br><i>based on this date.</i>                                                                                                    | Sun         Mon         Tue         Wed         Thu         Fri         Sat           24         25         28         27         28         29         30           1         2         3         4         5         6         7           8         9         10         11         12         13         14           15         16         17         16         19         20         21           22         23         24         25         26         27         28           29         30         31         2         3         4 |

| Instruction                                                                                                    |                                                                                                    | Illustrat                                                                                                    | ion                                                                                                    |
|----------------------------------------------------------------------------------------------------|----------------------------------------------------------------------------------------------------|----------------------------------------------------------------------------------------------------|----------------------------------------------------------------------------------------------------|
| <ol> <li>Enter a Summary Description for<br/>Press <tab>.</tab></li> </ol>                                                                                                    | Summary Desc: Fence viola<br>This required field descri-<br>the record. This description<br>the CC&R browser, and i                                                                                                    | ation-unapprovable type<br>bes the purpose of<br>on is displayed in<br>in CC&R reports.                                  |                                                                                                    |
| 8. Enter a <b>Summary Description</b> for Press <b><tab>.</tab></b>                                                                                                    | Enter a <b>Summary Description</b> for this record.<br>Press <b><tab>.</tab></b>                                                                                                    |                                                                                                    |                                                                                                    |
| 9. Click the <b>browse</b> button next to CC from the list of available CC&R co desired <b>CC&amp;R code</b> . Press <b><tab< b="">: <i>Alternatively, click the Open CCR Codes</i>. <i>edit CC&amp;R codes</i>.</tab<></b>                                                                                                    | CR Code to select<br>odes. Click the<br>>.<br>button to add or                                                                                                    | CCR Code<br>Detaile<br>Inse<br>OL<br>Artic<br>EN<br>EN<br>EN<br>EN<br>EN<br>EN<br>EN<br>EN<br>EN<br>EN<br>EN<br>EN<br>EN | Fence Violation<br>escription<br>int Color<br>for Violation<br>indecaping<br>matically display<br>n code.                                                                                                    |
| <ul> <li>10. If desired, enter a <u>Detailed Descrip</u><br/>request or violation.</li> <li>Press <tab>.</tab></li> </ul>                                                                                                    | ption of the                                                                                                    | Detailed Desc.<br>Insert CCR<br>Article<br>Fences shall not begin<br>Fences must be ma                                   | placed in the front yard of any proper<br>less than 300 feet from the curb<br>de of wood and painted white.                                                                                                    |
| <ul> <li>11. If desired, enter any required <u>Owner</u><br/>Press <b><tab></tab></b>.</li> <li>12. Click <b>Save</b> to finish creating this C</li> </ul>                                                                                                    | er Actions.                                                                                                    | Action Needed to Paint yo<br>Resolve Violation                                                                           | ur door the proper                                                                                                    |
| <ul><li>13. If this is a violation record, Click V<br/>Table to open the list of actions ass<br/>CC&amp;R record.</li></ul>                                                                                                    | <b>View Action</b><br>sociated with this                                                                                                    | View Action 1                                                                                                    | Table                                                                                                    |
| <ul> <li>14. Click any field to edit the contents, or add actions as desired.</li> <li>Clear Line - delete an uncompleted action from the list.</li> <li>Next Letter - print the letter associated with the next uncompleted action.</li> <li>Take Selected Action - print the letter associated with the selected action.</li> <li>Save - save any changes you have made to the action table.</li> </ul> | Scheduled Actions           Level         Scheduled         Action           ↑         1         1/16/2000         ACC letter 1           2         1/30/2000         ACC letter 1           3         2/14/2000         Final ACC letter 1           4         5         6           7         6         1           9         10         1 | Clear Line Next Letter Iake Sele                                                                                         | Save         X           Fee         Completed         Y/N           \$0.00         N           \$0.00         N |

# **CC&R Maintenance**

| Instruction                                                                                                    | Illustration |  |
|----------------------------------------------------------------------------------------------------|--------------|--|
| 15. Click <b>Back</b> to close this CC&R record.                                                               | <u>B</u> ack |  |
| 16. Return to step 3 to add more CC&R records, or<br>click 'Exit CCR Records' to exit back to the CCR<br>Menu. |              |  |

### **Printing Batch Letters**

|     | Instruction                                                                                                    | Illustration                                                                                                    |
|-----|----------------------------------------------------------------------------------------------------|----------------------------------------------------------------------------------------------------|
| 1.  | Click the <b>CC&amp;R</b> button on the main TOPS $2000^{TM}$ window.                                                                                                    | CC&R                                                                                                    |
| 2.  | Click the CC&R Violation Actions tab.                                                                                                    | CC&R Violation                                                                                                    |
| 3.  | If necessary, enter the <b>cut-off date</b> for the violations to be calculated.                                                                                                    | Cut-Off Date 08/15/2001                                                                                                    |
|     | This field defaults to the current date. If desired, you may<br>enter a six-digit date, or click the down arrow to select a date<br>from the calendar.                                                                                                    | Any CC&R records whose 'Next Action<br>to Take' is the same as, or older than the<br>cut-off date will appear. If no actions are<br>found, no candidates will be displayed                                                             |
| 4.  | Select which action levels to display.                                                                                                    |                                                                                                    |
|     | <ul> <li>Next Action Only – Displays only the next action level<br/>on or before the cut-off date. If more than one action<br/>exists, the subsequent actions will not be displayed</li> <li>All Actions – Displays all actions to be taken for each<br/>record, even if there is more than one action for a record<br/>base on the cutoff date used.</li> </ul>                                                                        | Actions<br>• Next Action Only<br>• All Actions                                                                                                    |
| 4a. | Alternatively, you can click the <b>View By Action</b><br><b>Level</b> button. This opens a new screen, which<br>allows you to select a specific action level and<br>display only those CCR records where that action<br>needs to be taken.<br><i>You may continue to print reports on this screen, or you may</i><br><i>return to the previous window. To do so, click the exit button</i><br><i>at the bottom right of the window</i> | View by Action Level           Letter # and Letter Decription           03:SECOND WARNING           04:FINAL WARNING           05:LEGAL ACTION           06:FIRST ACC VIOL.           07:SECOND ACC VIOL.           08:FINAL ACC VIOL. |
| 5.  | <ul> <li>Select which CC&amp;R Codes to display.</li> <li>Selected CCR Code – allows you to select and display records for one specific CC&amp;R code.</li> <li>All Violations – displays records for all of the existing CC&amp;R codes.</li> </ul>                                                                                                    | CCR Codes<br>Selected CCR Code C All Violations<br>COL Paint Color<br>DOR Door Violation<br>FEN Fence Violation<br>LND Landscaping                                                                                                    |

# **CC&R Violation Actions**

| Instruction                                                                                                    | Illustration                                                                                                    |
|----------------------------------------------------------------------------------------------------|----------------------------------------------------------------------------------------------------|
| <ol> <li>You may choose to print a Candidates Report.<br/>This report will display, in summary or detail, the<br/>CC&amp;R records selected to receive a violation letter.</li> </ol>                      | Candidates Report                                                                                                    |
| 8. Click <b>Print Letters</b> to print the letters for the selected candidates.                                                                                                    | Print Letters                                                                                                    |
| 9. Click <b>Yes</b> if you wish to print a duplicate copy of letters for homes with renters.                                                                                                    | Violation Letters     Image: Constraint of the second second |
| 10. Enter the number of copies you wish to print, and click <b>OK</b> .                                                                                                    | ОК                                                                                                    |
| <ul><li>11. After the letters have printed, click Yes to update the action history with the CC&amp;R record status.</li><li><i>Clicking 'Yes' moves this candidate to the next action level.</i></li></ul> | Update Action                                                                                                    |
| 12. Click <b>Back</b> to close the window, or return to step 3 to print more letters.                                                                                                    | <u>Back</u>                                                                                                    |

#### **CC&R/Architectural Reports**

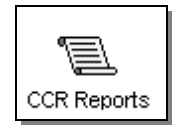

The CC&R History is a detailed history of CC&R violation actions and ACC decision actions. Includes a number of sort and range options, and may be defined by record type or status.

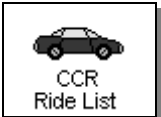

A ride list is intended to give you an easily followed hard copy of active CC&R violations and ACC requests. Print this report when you need to take a ride around the community to check the status of violations/requests.

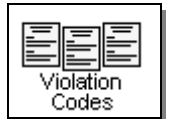

The CC&R Violation Codes Report prints a simple, easy to follow list of all of the action codes entered in the CC&R Definition area.

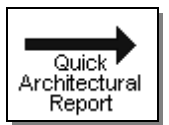

You can quickly generate an ACC report using the most common options, or selecting the sort order, status, type, and date range in an abbreviated, simple to read interface.

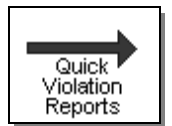

You can quickly generate a CC&R Violation report using the most common options, or selecting the sort order, status, type, and date range in an abbreviated, simple to read interface.

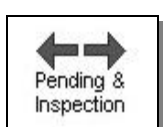

This is a mirror report to the reminders that you see on the screen when the CC&R module is first opened. You have a choice of printing pending requests (Architectural) or violation next inspections (CCR).

## Printing CC&R/ACC Reports

|    | Instruction                                                                 | Illustration                                                                                                    |
|----|-----------------------------------------------------------------------------|----------------------------------------------------------------------------------------------------|
| 1. | Click the <b>CC&amp;R</b> button on the main TOPS 2000 <sup>™</sup> window. | CC&R                                                                                                    |
| 2. | Click the <b>Reports</b> tab.                                               | Reports                                                                                                    |
| 3. | Click the appropriate report button.                                        | CCR Reports                                                                                                    |
| 4. | Select the desired options for sorting, date ranges, record types, etc.     | Selection Options     Select CCR Codes       Print Order     CCR Code (Optional)       Street Address     Image: Street Address       Select Beginning Range (Optional)     Image: Street Address       Image: Select Beginning Range (Optional)     Image: Street Address |
| 5. | Click <b>Print</b> to print the report.                                     | erint                                                                                                    |

### **Control Information**

| Instruction                                                                                                    | Illustration                                                                                                    |
|----------------------------------------------------------------------------------------------------|----------------------------------------------------------------------------------------------------|
| <ol> <li>Click the CC&amp;R button on the main TOPS 2000<sup>™</sup><br/>window.</li> </ol>                                                                                                    | CC&R                                                                                                    |
| 2. Click the <b>Control Info</b> tab.                                                                                                    | Control Info                                                                                                    |
| <ul> <li>3. Check the appropriate boxes for pending architectural request reminders.</li> <li>Automatically update the respond by date – if community bylaws dictate that the community must respond to a request within a certain time period, check this box and enter the maximum number of days in which you have to respond.</li> <li>Show Pending Reminder – check this box to display reminders for pending requests so you don't go beyond the Respond By date.</li> </ul>                                                                                                    | Pending Requests         ✓ Automatically Update the RESPOND BY DATE.         Maximum number of days to RESPOND to ACC Requests: 25         □ Show PENDING reminder when entering the CCR module.                           |
| <ul> <li>4. Check the appropriate options for CCR Violation inspection reminders.</li> <li>Automatically update the next inspection date – auto completes the inspection date field based on the selection made below:</li> <li>Same as next action date – next inspection date will update each time the action table is updated. Inspection dates match the date of next action.</li> <li>## days after last action – enter a number of days to auto-update the next inspect date field based on the Last Action date.</li> <li>Show Next Inspect Reminder – check this box to display reminders on the screen for next inspections as you enter the CCR module.</li> </ul> | Next Inspection         ✓ Automatically Update the NEXT INSPECT DATE.         ⓒ Same as the NEXT ACTION DATE         ⓒ 25 day(s) after the LAST ACTION.         ☐ Show NEXT INSPECT reminder when entering the CCR module. |

#### **Additional CC&R Features**

The Control Info window provides access to several additional CC&R control features. Those are explained briefly below:

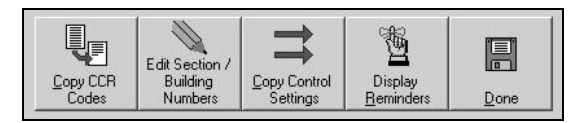

- **Copy CCR Codes** Use this option to copy the CC&R Codes and their associated action tables from one community to one or more other communities.
- Edit Section/Building Numbers Define the names of pre-set section and building numbers. This is used for grouping the Quick Architectural or Violation reports.
- **Copy Control Settings** After defining control settings for this community, you may copy those settings to one or more other communities
- Display Reminders Click to display pending requests and inspection dates.
- **Done** Click to close the Control Information screen.

| 1.  | CHG     | Misc. Architectural changes that were not pre-approved                                                                                   |
|-----|---------|----------------------------------------------------------------------------------------------------|
| 2.  | PNT     | House painted the wrong color, not approved, or needs painting                                                                           |
| 3.  | LND     | Landscaping missing or needs attention                                                                                                   |
| 4.  | CAR     | Cars parked illegally                                                                                                    |
| 5.  | GAR     | Garbage or debris that needs to be removed                                                                                               |
| 6.  | VES/BOT | Vessel or Boat parked where it should not be or not concealed.                                                                           |
| 7.  | WIN     | Windows or glass missing/broken etc                                                                                                    |
| 8.  | ROF     | Roof Repairs Needed                                                                                                    |
| 9.  | PLU     | Plumbing repairs Needed                                                                                                    |
| 10. | ANI     | Animals that are not acting in an appropriate manner<br>(not on leash, barking, threatening neighbors, etc) that need to be<br>addressed |
| 11. | ELE     | Electrical repairs                                                                                                    |
| 12. | TRE     | Trees need trimming                                                                                                    |
| 13. | IRR     | Irrigation Problems                                                                                                    |

#### **Recommended CC&R Types**